## Rebelia.it - aprile 2007

| 🎇 Audiograbber                         |             |            |                                   |  |  |
|----------------------------------------|-------------|------------|-----------------------------------|--|--|
| <u>File CD Impostazioni A</u> juti     |             |            |                                   |  |  |
| Aggiorna Cattural Imposta 🗆 Norm. 🔽 MP |             | b Lettore  | Anno: Dissolvenza<br>Esci Genere: |  |  |
| Disco Compilation Artista Album        |             |            |                                   |  |  |
| Nome traccia                           | Durata      | Dimensione | e Informazioni                    |  |  |
| 🗹 1. Traccia 1                         | 03:52       | 39.03 Mb   |                                   |  |  |
| 🗹 2. Traccia 2                         | 04:14       | 42.75 Mb   |                                   |  |  |
| 🗹 3. Traccia 3                         | 04:35       | 46.40 Mb   |                                   |  |  |
| 🗹 4. Traccia 4                         | 02:34       | 25.93 Mb   |                                   |  |  |
| 🗹 5. Traccia 5                         | 03:55       | 39.67 Mb   |                                   |  |  |
| 🗹 6. Traccia 6                         | 02:56       | 29.66 Mb   |                                   |  |  |
| 🗹 7. Traccia 7                         | 04:04       | 41.17 Mb   |                                   |  |  |
| 🗹 8. Traccia 8                         | 03:10       | 32.12 Mb   |                                   |  |  |
| 🗹 9. Traccia 9                         | 04:27       | 45.03 Mb   |                                   |  |  |
| 🗹 10. Traccia 10                       | 03:08       | 31.77 Mb   |                                   |  |  |
| 🗹 11. Traccia 11                       | 04:39       | 46.94 Mb   |                                   |  |  |
| 🗹 12. Traccia 12                       | 03:19       | 33.56 Mb   |                                   |  |  |
| 🗹 13. Traccia 13                       | 04:01       | 40.66 Mb   |                                   |  |  |
| 14. Dati Traccia                       | 01:37       | 16.38 Mb   |                                   |  |  |
|                                        |             |            |                                   |  |  |
| l                                      |             |            |                                   |  |  |
| 1-1-1                                  |             |            |                                   |  |  |
| ☑ 🗰 14 Tracce, Durata: 49:00 Tempo     | rimasto: 00 | ):03:59    | ▶ II ■ ¥ 4 >> H4 >> ]> ▲ 📢 🌽      |  |  |

- 1. Inserisci il cd da convertire
- 2. Premi AGGIORNA
- 3. Selezioni MP3
- 4. Se sei collegato a internet selezioni FREEDB: aspetti finche' ha finito di elaborare e i vari TRACCIA 1 etc saranno sostituiti dal titolo del brano
- 5. Premi CATTURA

La cartellina dove finiscono i brani convertiti la scegli sotto IMPOSTAZIONI – IMPOSTAZIONI GENERALI – CARTELLINA DOVE SALVARE I FILES (prima voce della finestra).

Nel caso tu non sia collegato a internet e debba rinominare i files a mano, TASTO DESTRO sul brano -> PROPRIETA' -> e cambi sia GENERALE che RIEPILOGO (vedi sotto)

| Proprietà - Michael Bublé - 10 - Sway.mp3 |                             |                |  |
|-------------------------------------------|-----------------------------|----------------|--|
| Generale Prot                             | ezione Riepilogo            | ,              |  |
|                                           | Michael Bublé - 10 - Sway.m | 53             |  |
| Tipo di file:                             | Winamp media file           |                |  |
| Apri con:                                 | 🤣 Winamp                    | <u>C</u> ambia |  |

| Proprietà - Michael Bublé - 10 - Sway.mp3 ? 🛛 |                      |  |  |
|-----------------------------------------------|----------------------|--|--|
| Generale F                                    | Protezione Riepilogo |  |  |
| <u>T</u> itolo:                               | Sway                 |  |  |
| Oggetto:                                      |                      |  |  |
| A <u>u</u> tore:                              |                      |  |  |
|                                               |                      |  |  |